## USB-модем «Билайн» Интернет дома и вне дома

Руководство пользователя

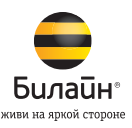

### Внимание:

прежде чем начать пользоваться модемом, пожалуйста, ознакомьтесь с правилами техники безопасности и системными требованиями, изложенными на стр. 5-9. Приступая к работе с приложением **«USB-модем "Билайн"»**, убедитесь, что модем надежно соединен с вашим компьютером. **Работа модема и программного обеспечения гарантируется только при использовании USIM-карты «Билайн».** 

### Содержание

| Ограничение ответственности4         |  |
|--------------------------------------|--|
| <b>Правила эксплуатации модема</b> 5 |  |
| Информация о модеме8                 |  |
| Комплектация модема8                 |  |
| Технические характеристики модема8   |  |
| Системные требования9                |  |
| Как пользоваться модемом 10          |  |

| Подготовка к работе 10                     | С |
|--------------------------------------------|---|
| Описание программы «USB-модем "Билайн"» 13 | 3 |
| Описание функций и элементов программы     |   |
| «USB-модем "Билайн"»1                      | ō |
| Услуги абонентской службы18                | 3 |
| Правовая информация 19                     | 9 |
| Информация о сертификации 20               | 0 |

### Ограничение ответственности

ОАО «ВымпелКом» и корпорация «ЗТИ» не несут ответственности за потерю прибыли, непрямые или фактические убытки, определяемые особыми обстоятельствами дела, случайные или косвенные убытки, возникшие в результате использования или в связи с использованием устройства, вне зависимости от того, были ли ОАО «ВымпелКом» и корпорация «ЗТИ» проинформированы, знали или должны были знать о возможности таких убытков. Пользователю необходимо обратиться к прилагаемому гарантийному талону для получения полной информации об условиях гарантийного и сервисного обслуживания.

**Примечание:** изображения и значки, используемые в настоящем руководстве, являются схематическими рисунками, приведенными исключительно в иллюстративных целях. Если они не соответствуют изображениям на вашей модели устройства, руководствуйтесь функциями конкретного устройства.

#### Внимание:

информация, содержащаяся в данном руководстве, может быть изменена без предварительного уведомления. Несмотря на принятые меры по обеспечению точности содержания данного документа, вся содержащаяся в нем информация, заявления и рекомендации не являются какой-либо гарантией, явной или косвенной. С целью правильной и безопасной эксплуатации вашего устройства внимательно ознакомьтесь с правилами техники безопасности, описанными в данном руководстве.

### Правила эксплуатации модема

- Всегда аккуратно обращайтесь с модемом и USIM-картой, храните их в местах, где нет грязи и пыли, не подвергайте воздействию открытого пламени или зажженных табачных изделий.
- Всегда следите за тем, чтобы модем оставался сухим.
- Не роняйте, не бросайте и не пытайтесь согнуть модем.
- Не царапайте модем и не покрывайте его краской.
- Не пытайтесь разобрать модем. Если данное требование будет нарушено, гарантия качества устройства аннулируется. Только уполномоченный персонал имеет право

разбирать устройство.

- Соблюдайте минимальную дистанцию в 1,5 см от тела при работе модема. Температура хранения модема: от -40 °C до +80 °C. Температура эксплуатации модема: от -10 °C до +45 °C.
- Пользуйтесь только одобренными аксессуарами.
- Не соединяйте модем с несовместимыми изделиями.
- Не используйте модем в местах, где это небезопасно или его использование запрещено.
- Для отключения модема сначала закройте все приложения, использующие его, а затем отсоедините модем от компьютера.

- При пользовании модемом соблюдайте все местные законы, инструкции, правила, приказы, знаки и примечания. Необходимо также соблюдать требования знаков, относящихся к использованию мобильных телефонов, поскольку они относятся и к другому беспроводному оборудованию, включая беспроводные устройства связи.
- Отключайте модем в местах, где атмосфера потенциально взрывоопасна. Такое редко случается, но компьютер может создавать искры.
- Отключайте модем в районах, где ведутся взрывные работы. Радиоуправляемые устройства дистанционного управления часто используются на строительных площадках для проведения взрывных работ.

- Отключайте модем в самолетах.
  Беспроводные устройства могут вызывать помехи в работе оборудования самолета.
- Соблюдайте инструкции и правила медицинских учреждений.
- Отключайте модем при нахождении вблизи медицинского оборудования. Беспроводные устройства связи могут вызывать помехи в работе кардиостимуляторов, имплантированных дефибрилляторов и другого медицинского оборудования.
- Отключайте модем вблизи слуховых аппаратов.
  Люди, пользующиеся слуховыми аппаратами, могут оказаться под воздействием помех вблизи беспроводных устройств связи.

- Не позволяйте детям играть с модемом.
  Они могут поранить себя или окружающих, а также случайно повредить модем. Модем содержит мелкие детали с острыми краами, которыми можно пораниться или подавиться.
- Не пользуйтесь модемом во время вождения автомобиля.
- Модем не восприимчив к помехам, вызванным звуковыми сигналами.

#### Чистка и обслуживание модема

- Перед чисткой или обслуживанием модема закройте все приложения, работающие с данным устройством, и отсоедините модем от компьютера.
- Почистите модем с помощью мягкой антистатической ткани. Если модем или какой-либо из его аксессуаров не работает,

обратитесь за помощью в авторизованный сервисный центр. Информацию об авторизованных сервисных центрах вы можете найти в прилагаемом гарантийном талоне или на сайте http://modem.beeline.ru.

- Соблюдайте местные правила утилизации упаковочных материалов, устройств и их принадлежностей. Пожалуйста, содействуйте их переработке.
- Примите меры предосторожности для предотвращения электростатических разрядов, когда вы вынимаете или вставляете USIM-карту.
- Не прикасайтесь к контактам USIM-карты.
- В качестве меры предосторожности всегда сначала берите в руки модем, прежде чем вставлять или вынимать USIM-карту.

 Программное обеспечение попытается привести соединение в исходное состояние, если сильный электростатический разряд вызовет необходимость перезагрузки модема. Если программное обеспечение не работает после электростатического разряда, перезагрузите программу модема.

### Информация о модеме

### Комплектация модема

- USB-модем
- Руководство пользователя
- Гарантийный талон

#### Технические характеристики модема

 Работа в диапазонах LTE FDD (800/1800/2600 МГц), UMTS (900/2100 МГц) и GSM (900/1800 МГц).

- Скорость при использовании технологии передачи данных LTE FDD до 100 Мбит/с при приеме данных и до 50 Мбит/с при передаче данных.
- Скорость при использовании технологии передачи данных HSPA+ до 42 Мбит/с при приеме данных и до 5,76 Мбит/с при передаче данных.
- Скорость приема данных в режиме EDGE/GPRS до 236 Кбит/с.
- Индикация состояния подключения.
- Совместимость с компьютерами, оснащенными операционными системами Microsoft® Windows® (XP, Vista 32/64 бита, 7 32/64 бита) или Apple Mac OS X (10.5, 10.6, 10.7).

### Системные требования

- Центральный процессор (CPU): Pentium 4, частота 1 ГГц или выше.
- Оперативная память от 512 Мбайт (рекомендуется 1 Гбайт).
- Операционная система (ОС): Microsoft® Windows® (ХР, Vista 32/64 бита, 7 32/64 бита) или Apple Mac OS X (10.5, 10.6, 10.7).
- Универсальная последовательная шина (USB) интерфейса модема.
- 100 Мбайт свободного места на жестком диске.
- Разрешение дисплея: 800 на 600 или выше (рекомендованное — 1024 на 768).

#### Примечание к системным требованиям

 Несоответствующая конфигурация системы может ухудшить производительность работы вашего компьютера с модемом.

- Для операционной системы Windows XP рекомендуется установить пакет обновлений Service Pack 3.
- Для операционной системы Windows Vista рекомендуется установить пакет обновлений Service Pack 2.
- Для операционной системы Windows 7 рекомендуется установить пакет обновлений Service Pack 1.

**Примечание:** для повышения скорости приема и передачи данных, а также для улучшения качества работы модема, рекомендуется располагать модем в зоне максимального сигнала сотовой сети, например, около окна.

# Как пользоваться модемом

Для установки модема следуйте указаниям пошаговой инструкции. Она поможет убедиться, что вы всё сделали правильно.

### Подготовка к работе Шаг 1. Установка USIM-карты

1. Снимите крышку модема.

 Вставьте в модем USIM-карту и, если необходимо, карту памяти microSD, соблюдая указанное направление. Убедитесь, что USIM-карта полностью встала на место.

3. Закройте крышку модема.

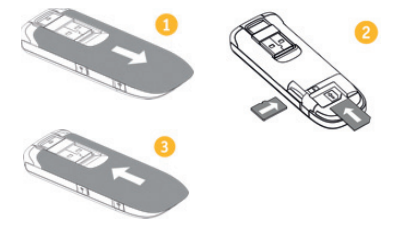

#### Внимание:

работа модема и программного обеспечения гарантируется только при использовании USIM-карты «Билайн».

## Шаг 2. Соединение модема с компьютером

1. Поверните USB-разъем модема, как показано на рисунке.

 При необходимости поверните конец USB-разъема, перед тем как подсоединить модем к компьютеру. Это действие может пригодиться, если модем перекрывает соседний USB-порт компьютера.

### 3. Вставьте USB-разъем модема в любой свободный USB-порт компьютера.

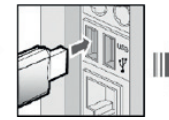

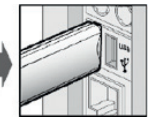

### Шаг 3. Установка приложения

### Компьютеры под управлением операционной системы Microsoft® Windows® (XP, Vista, 7)

Установка приложения для USB-модема «Билайн» начнется автоматически через некоторое время. Дождитесь запуска программы установки и следуйте подсказкам. Во время установки не прерывайте соединение модема с компьютером. Если автоматическая установка приложения не началась, выполните установку вручную.

- В окне «Компьютер» откройте диск с названием «Beeline». На некоторых компьютерах из-за настроек безопасности название диска может не читаться. Если в окне «Компьютер» отсутствует диск с названием «Beeline», откройте вновь появившийся внешний диск (например, \_\_\_\_CD-дисковод (E:)).
- В открывшемся окне найдите файл «AutoRun.exe» и запустите его.
- Далее следуйте подсказкам программы установки и не прерывайте соединение модема с компьютером.

Компьютеры под управлением операционной системы Apple Mac OS X (10.5, 10.6, 10.7)

- Откройте диск S «Beeline», который появится при подключении модема к ПК и будет находиться среди значков на рабочем столе.
- В случае отсутствия диска **«Beeline»** на рабочем столе, нажмите на клавиатуре клавиши **жа** одновременно и далее в левой части открывшегося окна, в разделе «Устройства», выберите диск **«Beeline»**.
- В открывшемся окне найдите установочный файл собы «Установщик приложения USB-модем "Билайн"» и запустите его.
- Далее следуйте подсказкам программы установки и не прерывайте соединение модема с компьютером.

### Описание программы «USB-модем "Билайн"»

### Компьютеры под управлением операционной системы Microsoft® Windows® (XP, Vista, 7)

 Запустите приложение для USB-модема «Билайн».
 Для этого найдите значок в приложения на рабочем столе своего компьютера и дважды щелкните по нему мышкой.

### Компьютеры под управлением операционной системы Apple Mac OS X (10.5, 10.6, 10.7)

 Запустите приложение для USB-модема «Билайн».
 Для этого нажмите на значок приложения, находящийся на панели Dock в нижней части рабочего стола.

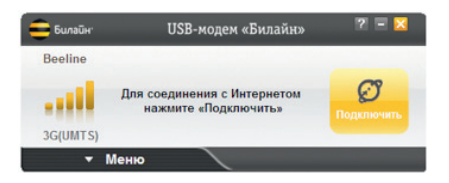

 Чтобы получить доступ к дополнительным функциям приложения, нажмите на кнопку «Меню» в левом нижнем углу окна приложения.

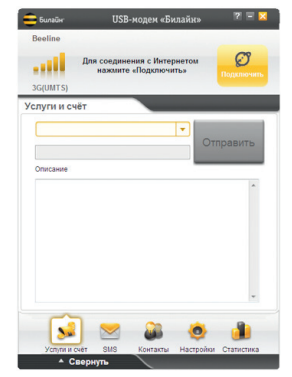

## Описание функций и элементов программы «USB-модем "Билайн"»

### Панель состояния

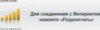

В панели состояния окна программы отображается статус подключения к сети Интернет, скорость приема и передачи данных, статус подключения к сотовой сети и уровень сигнала.

### Кнопка «Подключить» 📑

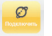

#### Подключение и отключение Интернета

Если вы впервые воспользовались продуктом USB-модем «Билайн», то для выхода в Интернет вам может потребоваться активация стартовой суммы. Для активации стартовой суммы:

- в приложении «USB-модем "Билайн"» нажмите кнопку «Меню» и перейдите в раздел «Услуги и счет»;
- из выпадающего списка выберите сервис «Активация стартового баланса»;
- нажмите кнопку «Отправить» и дождитесь ответа системы об успешной активации стартовой суммы.

### Услуги и счет 🔊

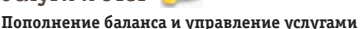

Для оплаты доступа в Интернет, проверки баланса, смены тарифного плана или подключения дополнительных услуг воспользуйтесь сервисами раздела «Услуги и счет». Доступны следующие способы оплаты доступа в Интернет:

- картами оплаты **«Билайн»**;
- с помощью услуги «Мобильный платеж»;
- посредством запроса денег у другого абонента.

О других способах оплаты вы можете узнать на сайте http://modem.beeline.ru/ в разделе «Как оплатить». USB-модем «Билайн» позволяет получить доступ к дополнительным возможностям и услугам, подключить которые вы можете самостоятельно. Описание доступных для вашего тарифного плана услуг вы найдете на сайте http://modem.beeline.ru/ в разделе «Услуги».

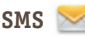

#### Отправка и прием SMS

Для общения со своими друзьями воспользуйтесь сервисами, доступными в программе «USB-модем "Билайн"», в разделе **«SMS»**.

Контакты る

#### Управление контактами

Если вы часто обмениваетесь SMS-сообщениями с определенным кругом собеседников, сохраните их номера в списке контактов.

### Статистика

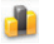

### Детализация принятого и отправленного интернет-трафика

- Внимание: информация об объемах переданных/ полученных данных, получаемая абонентом с помощью данного программного обеспечения, является приблизительной и носит справочный характер.
- Тарификация переданных/полученных данных в рамках пользования услугами осуществляется на основании данных административно-биллинговых систем оператора. Абонент оплачивает услуги согласно счетам/счет-фактурам за услуги связи.
- Точные тарифицируемые данные вы можете узнать в личном кабинете на сайте https://uslugi.beeline.ru/.

**Примечание:** префикс https:// в адресе является обязательным. Он гарантирует, что вы обращаетесь к своим данным по защищенному протоколу.

В личном кабинете помимо детального отчета об интернет-трафике вы также можете получить информацию об отправленных SMS за интересующий вас период.

Чтобы получить логин и пароль для входа в личный кабинет:

- в приложении «USB-модем "Билайн"» нажмите кнопку «Меню» и перейдите в раздел «Услуги и счет»;
- из выпадающего списка выберите сервис «Управление услугами через Интернет»;
- нажмите кнопку «Отправить», и на ваш компьютер поступит SMS-сообщение с логином и паролем.

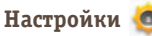

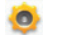

#### Настройка параметров работы модема

В разделе «Настройки» находятся параметры конфигурации вашего модема. Не меняйте их без крайней необходимости. Прежде чем изменить их, внимательно ознакомьтесь с описанием этих параметров в электронной версии справочника абонента, встроенного в программу.

### О программе 🛛

В разделе «О программе» находится справочная система по работе с приложением и информация о модеме.

### Услуги абонентской службы

#### Восстановление утраченной USIM-карты

Вы можете получить новую USIM-карту, если заблокировали или потеряли прежнюю.

#### Блокировка номера USIM-карты

Вы можете заблокировать телефонный номер USIM-карты, если вы потеряли USIM-карту или планируете временно не пользоваться модемом.

### Правовая информация

Все права защищены.

USB-модем ZTE MF821D произведен для ОАО «ВымпелКом» корпорацией «ЗТИ». Воспроизведение, передача или распространение в любой форме данного документа или любой его части без предварительного письменного согласия корпорации «ЗТИ» запрещены.

Товарный знак «Билайн» и логотип «Билайн» являются товарными знаками ОАО «ВымпелКом». Товарные знаки ZTE и логотипы ZTE являются товарными знаками корпорации «ЗТИ». Логотипы Apple, Mac и Mac OS являются товарными знаками Apple Computer Inc. Товарные знаки Microsoft, Windows и/или иные продукты Microsoft, упомянутые в данной инструкции и на коробке, являются либо товарными знаками, либо зарегистрированными товарными знаками Microsoft.

### Информация о сертификации

Абонентский терминал (USB-модем, предназначенный для работы в стандартах GSM 900/1800, UMTS 900/2100 и LTE FDD 800/1800/2600) ZTE MF821D.

Декларация о соответствии зарегистрирована в ФАС: Срок действия декларации:

Сертификат соответствия:

Срок действия сертификата:

Абонентский терминал ZTE MF821D соответствует требованиям нормативных документов:

Гарантийный срок эксплуатации модема составляет: Срок службы модема составляет: регистрационный № МТ-4815 от 13.07.2012 г. с 03.07.2012 г. по 02.07.2015 г. № РОСС СN.МЛ04.Н00892. с 25.07.2012 г. по 24.07.2015 г.

ГОСТ Р МЭК 60950-1-2009, ГОСТ Р 51318.22-99 (кл. Б), ГОСТ Р 51318.24-99.

12 месяцев с даты продажи.

3 года с даты производства.

Произведен по заказу ОАО «ВымпелКом» корпорацией «ЗТИ». Адрес: 518057, здание ЗТИ, Хай-Тек Индастриал парк, район Наньшань, Шэньчжэнь, КНР (518057, ZTE Building, Hi-Tech Industrial Park, Nanshan District, Shenzhen). Тел.: +86-755-26779999. Сайт: http://www.zte.com.cn/.

Телефон абонентской службы © 06 11 (с мобильного телефона «Билайн»)

S-800-700-8000 (с городского телефона)

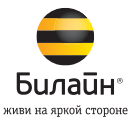